## クレジットカード情報変更手続き

下記 URL、「クレジットカード情報の変更」ページへアクセスしていただき、ご注文時 と同様にご登録をお願いいたします。

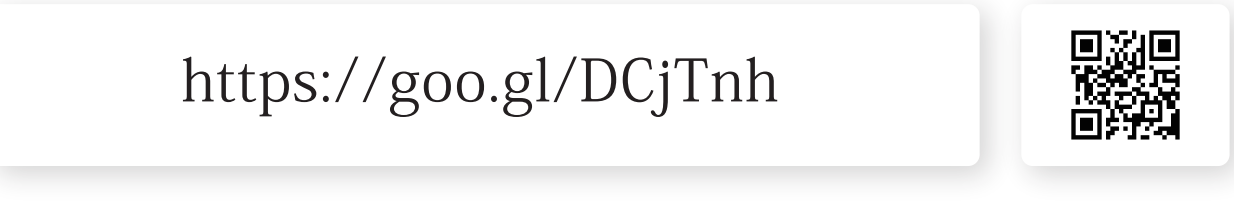

- ※クレジットカード情報の変更手続は、0円の商品を購入する流れで行います。 実際に料金決済が行われるわけではありませんので、ご安心ください。
  - 1 「クレジットカード情報の変更 品番 TB00011」が表示されますので、 「買い物かごに入れる」をクリックしてください。

| クレジットカード情報の変更<br>品番 TB00011<br>クレジットカード情報変更する場合は、下の「買い物<br>※送料欄に全額が表示されますが請求はされません。<br>クレジットカード情報変更手続きのご案内<br>credit_manual_201709,pdf (958kb)<br>販売価格:0円<br>1 ★個 全角い855ごに入れる | bo<br>販売価格:0円<br>1 ▼個 ● 買い物かごに入れる | <i>ħŦ</i> ッ |
|----------------------------------------------------------------------------------------------------|-----------------------------------|-------------|
|----------------------------------------------------------------------------------------------------|-----------------------------------|-------------|

2 「買い物かご」ページへ遷移いたしますので、下記の通りかご確認ください。

| 周辺物力     | ·<br>·<br>·<br>·<br>·<br>·<br>·<br>·<br>·<br>·<br>·<br>·<br>·<br>· | お買い物                               | 》進行状況                                    | <del>.</del>            |      |      | 点<br>か<br>の<br>更 | 図の、数量が「1」<br>である場合は、<br>値を「1」に修正し<br>」、ボタンをクリ | 」<br>以<br>量<br>、<br>ッ<br>ク |
|----------|--------------------------------------------------------------------|------------------------------------|------------------------------------------|-------------------------|------|------|------------------|-----------------------------------------------|----------------------------|
| JEC 1200 |                                                                    | 買いは                                | 励ごの内容                                    |                         |      | -    | 1                | てください。                                        |                            |
| 番品       | 商品名                                                                | 価格                                 | 数量                                       | 在庫                      | 小計   |      |                  |                                               |                            |
| TB00011  | クレジットカード情報の変<br>更                                                  | 四円                                 | 1 変更                                     | 在庫有                     | 四    | 削除 🔟 | 買い               | 物かごの内容                                        |                            |
|          |                                                                    |                                    | 商                                        | 品の合計金額                  | ¥o   |      |                  | 数量                                            |                            |
|          | 以上の内容でよろしけれ<br>商品選択画面に<br>《 元                                      | れば、「レジに進む<br>「戻る場合は、「元<br>「のページに戻る | ロボタンを押してご注文手<br>のページに戻るロボタンを<br>レジに進む >> | F続き右進めてくださ<br>使用してください。 | il.) |      | 門                |                                               | 品(                         |

3 内容に間違いがないことをご確認いただいた後、「レジに進む >>」をクリックしてく ださい

| R       | whre デット          | バリに進むい<br>会は 「二の | ボタン   | を押し     | てご注文手術           | 続きを進  |           |     |
|---------|-------------------|------------------|-------|---------|------------------|-------|-----------|-----|
| -       | ■                 | 言は、「元の           | 6     | シに戻     | ついかメンター<br>こ進む ≫ | PUCAN |           |     |
| 買い物から   | ごには、以下の商          |                  | -     |         | ηh               |       |           |     |
| 品番      | 商品名               |                  |       |         | Ľ,               |       |           |     |
| TB00011 | クレジットカード情報の変<br>更 | 0円 1             |       | 変更      | 在庫有              | 四     | <u>削除</u> | カチッ |
|         |                   |                  |       | 商       | 品の合計金額           | ¥o    |           |     |
|         | 以上の内容でよろしけれ       | ま、「しゃりこう進す」」ボタ   | 7. 本押 | 7.7%+女手 | (持ちな)進めてください     |       |           |     |

4 「レジ(お客様情報入力)」ページへ遷移いたしますので、必要事項をご入力の上、 「お客様情報確認」ボタンをクリックしてください。

| ノン(の合体)  報                            |                                                                                                    |                 |          |              |
|---------------------------------------|----------------------------------------------------------------------------------------------------|-----------------|----------|--------------|
| 買い物かご                                 |                                                                                                    |                 |          |              |
| •                                     | ─────────────────────────────────────                                                                                                    |                 |          |              |
| お客様の情報を入                              | 力してください                                                                                                    |                 |          |              |
| ※の項目はおず入力してくださ                        | 8.、×1は両方もしくはどちらかけ方でも構いません。<br>お客様特殊分入力機                                                                                                    |                 |          |              |
| 氏名※                                   | 姓 名 (例:山田 花子)                                                                                                    |                 |          |              |
| 氏名力ナ(全角) ※                            | 推セイ 名メ (例:ヤマダ ハナコ)                                                                                                    |                 | 「」こで利    | 用の下ヒフノオ      |
| 会社名                                   |                                                                                                    |                 | 生心生      | ラコン注土を       |
| 郵便番号※                                 | (34:120-4567)                                                                                                    |                 | 製造       | 备号を<br>偏考欄に  |
| 都道府県※                                 | 選択してください -                                                                                                    |                 |          | 1 - 2 20 20  |
| 住所※                                   | (時:港区大本本8-1)                                                                                                    |                 | 記載       | してくたさい       |
| それ以降の住所                               |                                                                                                    |                 |          |              |
| 電話番号※1                                | (84:09-2345-4587)                                                                                                    |                 | ご利用環境    | ナンバーディスプレイ契約 |
| 携带電話番号※1                              | (#1:090-1234-5678)                                                                                                    |                 |          |              |
| メールアドレス ※                             | (俳sawebac)<br>メールアドレスに以下の文字等を含んている場合において、エラーとなりますので、ご注意でおい。<br>「1いくすく頃(軒)、くしなく(切取)、、、シリーク(スなの)、「ノ「スランシュ、ま」」、モレート、<br>・1、イクスクラメーション、「酸(軒)、ま「アンド、まじゅーズ、ま「ドル、・・シングルコーテーション、<br>1、マンスターマーズ(数目的)、、カンマ                                                                                                    |                 | 備考欄      |              |
| お支払い方法※                               | (潮税)でください。」 (第二) 単本 各種の間につつすがいこ1 0以上に対応していない場合、あ支払い手続き画面に接続できず、決売ができたい きかいます。 553.遺産規格変更方法                                                                                                    |                 |          |              |
| ご利用環境                                 | 1. トビラフォン導入先のご利用環境について<br>ナンバーディスフリーイ2024   シジョンデア  シジョンデア  シジョンデア  シジョンデア  シジョンデア  シジョンデア  シジョンデア  シジョンデア  シジョンデア  シジョンデア  シジョンデア  シジョンデア  シジョンデア  シジョンデア  シジョンデア  シジョンデア  シジョンデア  シジョンデア  シジョンデア  シジョンデア  シジョンデア  シジョンデア  シジョンデア  シジョンデア  シジョンデア  シジョンデア  シジョンデア  シジョンデア  シジョンデア  シジョンデア  シジョンデア  シジョンデア  シジョンデア  シジョンデア  シジョンデア  シジョンデア  ションデア  シジョンデア  ションデア  ションデア  ションデア  ションデア  ションデア  ションデア  ションデア  ションデア  ションデア  オープ  ナン  ナン  ナン  ナン  ナン  ナン  ナン  ナン  ナン  ナ |                 |          |              |
|                                       |                                                                                                    |                 |          |              |
| 備考欄                                   |                                                                                                    |                 |          |              |
| ■ お届け先<br>■ お届け先を指定する<br>以            | Eの内容でよるしければ、「あ客様情報確認」ボタンを用してご注文手続<br>あ客様情報確認 ノナれば、「あ客様情報確認                                                                                                    | リボタンを押してご注文手続きお | 進めてください。 |              |
| □□□□□□□□□□□□□□□□□□□□□□□□□□□□□□□□□□□□□ | お客様情                                                                                                    | 報確認 🔶 )         |          |              |
| 0010r                                 |                                                                                                    | h               |          |              |
| 1800011                               | 202370 FI情報の返来                                                                                                    | · ' ]           |          |              |
| *送料は次の「お客様情                           | 商品名                                                                                                    |                 | 数重       |              |
|                                       |                                                                                                    | カチッ             | 6        |              |

5 「レジ(お客様情報確認)」ページへ遷移いたします。 ご入力いただいた内容、及び、ご注文内容をご確認ください。

| シンは各体情報    | (単語) (ステップ 2/3)                                                                                                |                     |          |       | 7 年首事項             |
|------------|----------------------------------------------------------------------------------------------------|---------------------|----------|-------|--------------------|
|            | お買い物進行状                                                                                                    | 況                   |          |       |                    |
| 8-8-5      | 18                                                                                                    | 200000              |          |       |                    |
|            |                                                                                                    | -                   |          |       |                    |
| お客様情報をご確   | 倉閣ください                                                                                                    |                     |          |       | ア.「お客様情報入力」のページでは、 |
| 氏名         | 雇次部                                                                                                    |                     |          | T I   |                    |
| 氏名カナ       | 169.907                                                                                                    |                     |          |       | 払方法の欄には、「クレジットカー   |
| 会社名        |                                                                                                    |                     |          |       |                    |
| 解使备号       | 460-0003                                                                                                    |                     |          |       | を選択します。            |
| 都道府州       | 愛知県                                                                                                    |                     |          |       |                    |
| 住所         | 名古屋市中区跳2-5-12                                                                                                  |                     |          |       |                    |
| それ以間の住所    | パリフィックスウエア名吉爾珠3F                                                                                               |                     |          |       | イ 「お客様情報確認」のページで う |
| 電話錄号       | 050-5533-3720                                                                                                  |                     |          |       |                    |
| 武帝和武士帝马    | And and a second second second second second second second second second second second second second second se |                     |          |       | 注文するボタンを押す前に おき    |
| x-1.7FL 2  | t-tobila@tobils.com                                                                                            |                     |          |       |                    |
| こ利用環境      | 20-2017年1<br>1、ドビラ2から導入先のご利用理想について<br>ナンバーディスプレイ契約 契約済み                                                        |                     |          |       | 方法が「クレジットカード」とな    |
|            |                                                                                                    |                     |          |       | リッフェンデアを示す ノービンシット |
|            | 1.1.1.1.                                                                                                    |                     |          |       | いるかと確認ください。        |
| お崩け先情報をこ   | ご確認ください                                                                                                    |                     |          |       |                    |
| .KS        | 慶太郎                                                                                                    |                     |          |       |                    |
| 氏名カナ       | HC5-900                                                                                                    |                     |          |       |                    |
| 会社名        |                                                                                                    |                     |          |       |                    |
| 部使曲号       | 460-0003                                                                                                    |                     |          |       |                    |
| 都通用相       | 堂知県                                                                                                    |                     |          |       |                    |
| 11.7%      | 名古屋市中区場かられる                                                                                                    |                     |          |       |                    |
| CTLONOTER  | 11574923712 63 ERS                                                                                             |                     |          |       |                    |
| MACHINE D. | 100-5063-3167                                                                                                  |                     |          |       |                    |
| メールアドレス    | t-tobile@tobile.com                                                                                            |                     |          |       |                    |
|            |                                                                                                    |                     |          |       |                    |
| こ注文内容      |                                                                                                    |                     |          |       |                    |
| 品種         | 商品名                                                                                                    | 価格                  | 設題       | 11 th |                    |
| 7800011    | ウレジットカード情報の変更                                                                                                  | PR                  | 1        | PP    |                    |
|            |                                                                                                    | AL                  | 局の合計金額   | O[2]  |                    |
|            | 料金                                                                                                    |                     |          |       |                    |
|            |                                                                                                    |                     | 选时       | 0FR   |                    |
| 1          |                                                                                                    | お女日                 | い合計全額    | Pilo  |                    |
|            |                                                                                                    |                     |          |       |                    |
| 4          | バ上の内容で正しければ、「商品も主文字も」ボタンを用い                                                                                    | こは文手続きを見ていて         | CORRECT: |       |                    |
|            | 商品を注文する                                                                                                    | ≥)                  |          |       |                    |
|            | CONTRACTO NO. MORE TAXABLE PAR                                                                                 | 1 (CTE ) + 1 (CTE ) |          |       |                    |

6 「商品を注文する」ボタンをクリックしていただきますと、 カード情報の入力ページに移ります。

| (或面話, 堂堂面話, 6白倉 | かま信拒否(冰或電話フィルタ) トビラフィンパでお買い物中                                                                                                    |                      | 必要項目をご入力いただき、「クレジットカ                     |  |  |  |
|-----------------|----------------------------------------------------------------------------------------------------|----------------------|------------------------------------------|--|--|--|
| ジ(お客様情報         | 確認) (ステップ 2/3)                                                                                                    |                      | ド決済」ボタンをクリックしてください。                      |  |  |  |
|                 | お買い物進行状況<br>・おいががない<br>・おいががない<br>・おいががの<br>・おいがの<br>・おいがの<br>・おいがの<br>・おいがの<br>・おいがの<br>・おいがの<br>・おいがの<br>・おいがの<br>・おいがの<br>・おいがの<br>・おいがの<br>・おいがの<br>・おいがの<br>・おいがの<br>・おいがの<br>・<br>・<br>・<br>・<br>・<br>・<br>・<br>・<br>・<br>・<br>・<br>・<br>・ |                      | ※ 商品注文時のように「ご注文完了メー<br>ル」を発送いたします。弊社にて、ク |  |  |  |
| お支払金額           | 0円                                                                                                    |                      | レジットカードの更新を確認いたしま                        |  |  |  |
| お支払方法           | クレジットカード                                                                                                    |                      | したら、メールにてご海紋美し上げま                        |  |  |  |
| カード情報入力         |                                                                                                    |                      | したら、ハールにてと連相圧し上りよ                        |  |  |  |
| カード名義           | 姓 名<br>半角ローマ字で入力してください                                                                                                    | (例) 维YAMADA 名TAROU   | す。                                       |  |  |  |
| 力一ド種別           | ● VISA ● Maximum<br>カード種別招請択してください                                                                                                    | רע אירנאין           | TAT LANDARD CALCARS                      |  |  |  |
| カード番号           |                                                                                                    | (1990) x00000-x00000 |                                          |  |  |  |
| 有効期限            | <ul> <li>(MONTH/YEAR)<br/>お手持ちのクレジットカードの有効期間を入力してください。</li> </ul>                                                                                                    | (190) xxx/xxx        |                                          |  |  |  |

7 「クレジットカード決済」ボタンをクリックしていただきましたら 「クレジットカード情報変更手続き」は完了です。